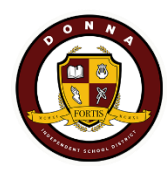

Step by Step for DISD Families

How to create Skyward Family Access Account & Password

## **STEP 1 - VISIT DONNA ISD DISTRICT WEB PAGE AT WWW.DONNAISD.NET**

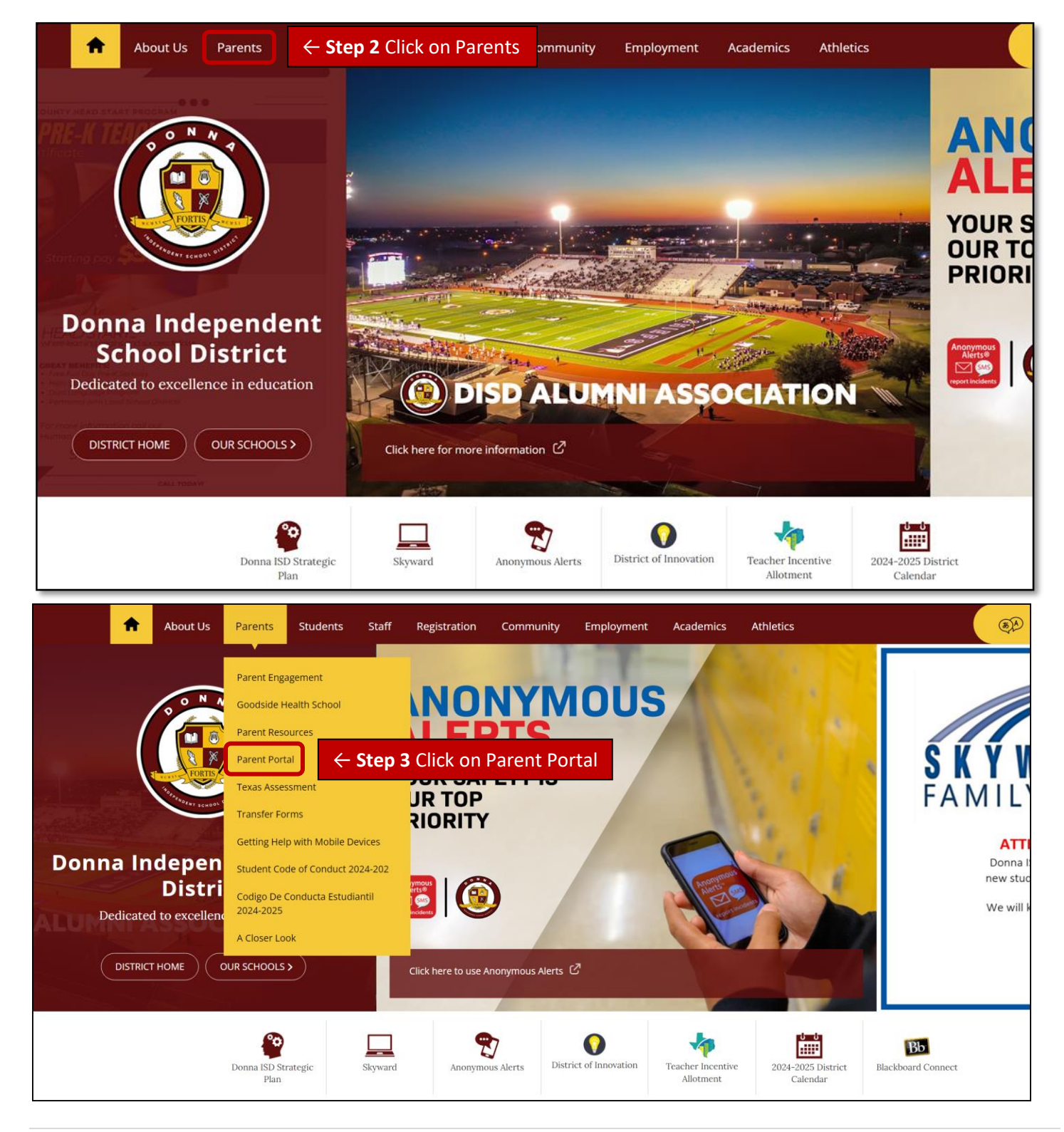

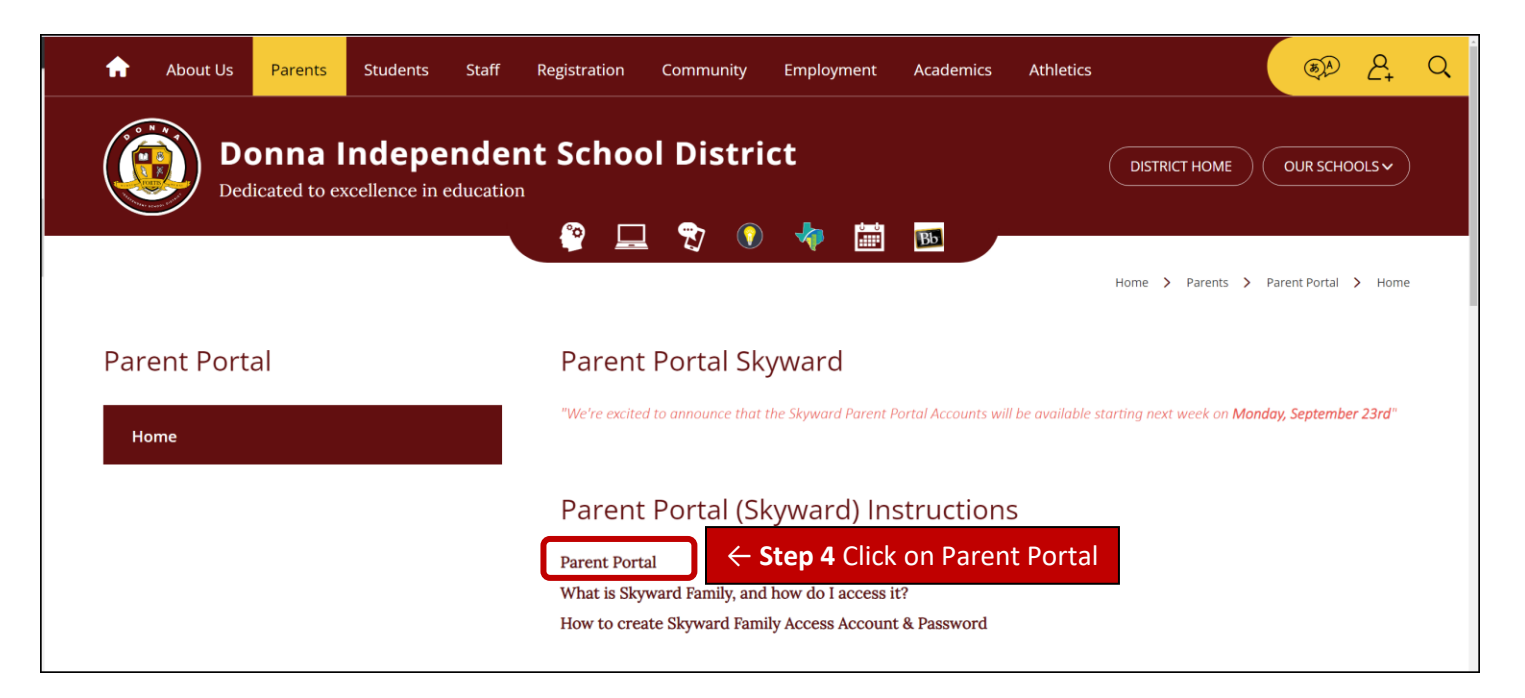

| DONNA ISD                                                         |          |                 |
|-------------------------------------------------------------------|----------|-----------------|
| Username Password Show                                            |          |                 |
| Eorgot your Username or Password?       ← Step 5 Click         OR | on Forgo | t your Username |
| S K Y W A R D°                                                    |          |                 |

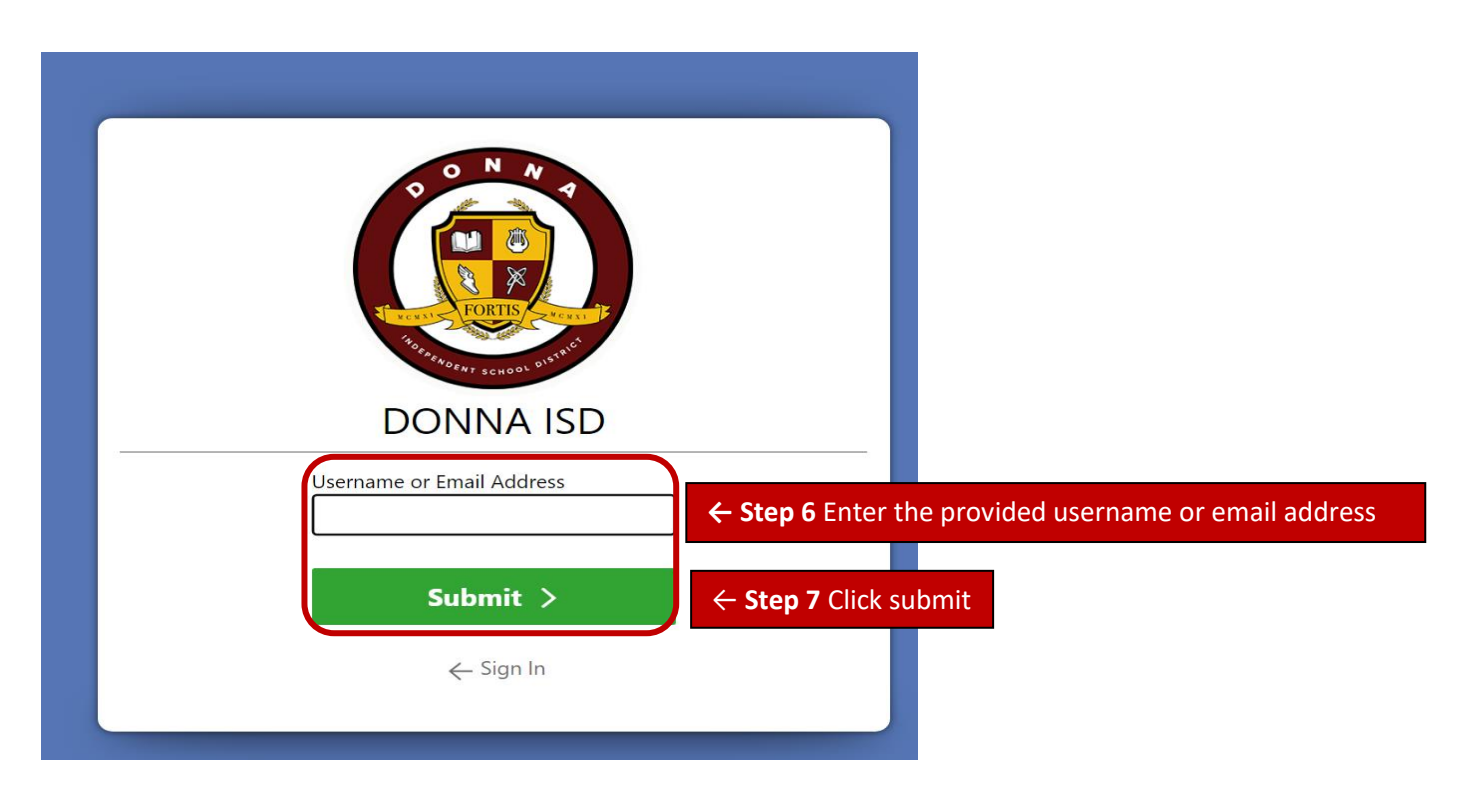

Step 8 If the entered username was correct, you will receive an email with a link to reset your password.

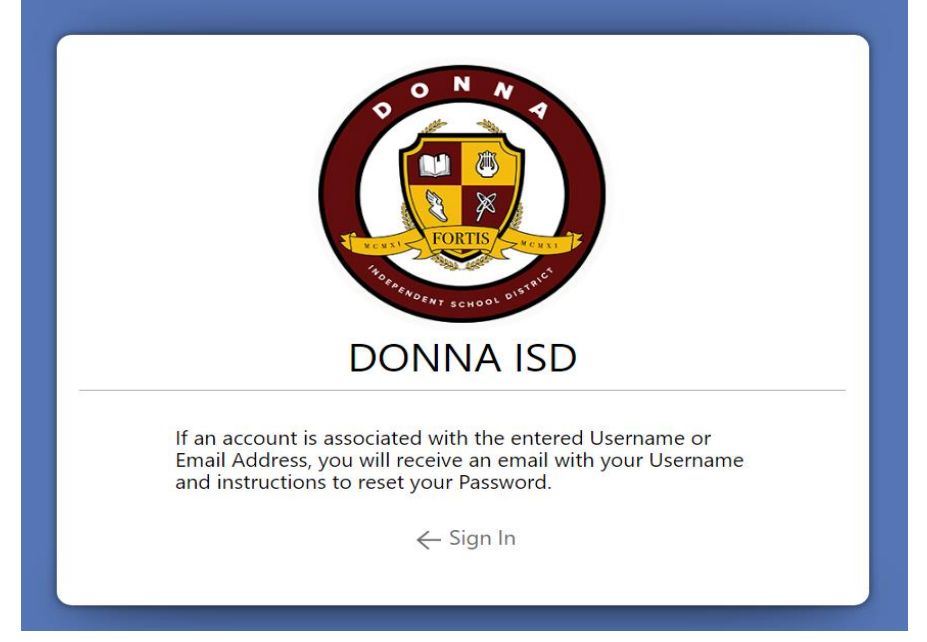

Step 9 Please log in to your email account in order to see the email from DISD-Skyward Do-Not-Reply to continue with the family account process.

| = 附 Gmail     |    | Q Search mail            | 莘                                                                                                    | 0             | ŝ   | +   |   |
|---------------|----|--------------------------|----------------------------------------------------------------------------------------------------|---------------|-----|-----|---|
| Compose       |    | □• C :                   |                                                                                                    | 1–50 of 25,70 | 10  | <   | > |
| □ Inbox 16.38 | 88 | Primary                  | Promotions 50 new ≥ Social 8 new ○ Updates 2 new                                                                                                    |               |     |     |   |
| ☆ Starred     |    | 🗌 🔆 Gaugle               | Security sleet - Knew sign-in on Windows leaded open/genalizant Weindrick a new sign-in to your Gaugio Account on a Windows device. If this way you, you don't reach to do | ayting f.     |     | 200 | N |
| Snoozed       |    | 🗌 🛧 DISD-Skyward Do-Not. | Family Access Account Information - You have been given permissions to use Family Access t 🗤 🔶 Step 10 Click on email from DIS                                             | D Skyv        | var | d   |   |
| ∑ Important   |    |                          |                                                                                                    |               |     |     |   |

| = 附 Gmail                                         | Q Search mail 😤 🕈 🗰                                                                                                    |  |  |  |
|---------------------------------------------------|----------------------------------------------------------------------------------------------------|--|--|--|
| Compose                                           | ←                                                                                                    |  |  |  |
| Inbox     16,388       ☆ Starred       ① Snonzeri | Family Access Account Inf       Step 11 ((IMPORTANT STEP)) Make sure to write down your Skyward User         Image: DISD-Skyward Do-Not-Reply-Skyward Do-Not-Reply-Skyward Do-                                                                   |  |  |  |
| D Important<br>Sent D Drafts 6                    | You have been given permissions to use Family Access to view information on your students at DONNA ISD. A user account wit User Name as created for a screated for a screat |  |  |  |
|                                                   | If you already have a Skyward password set up, please disregard this message and <u>Click Here</u> to log in.                                                                                                    |  |  |  |

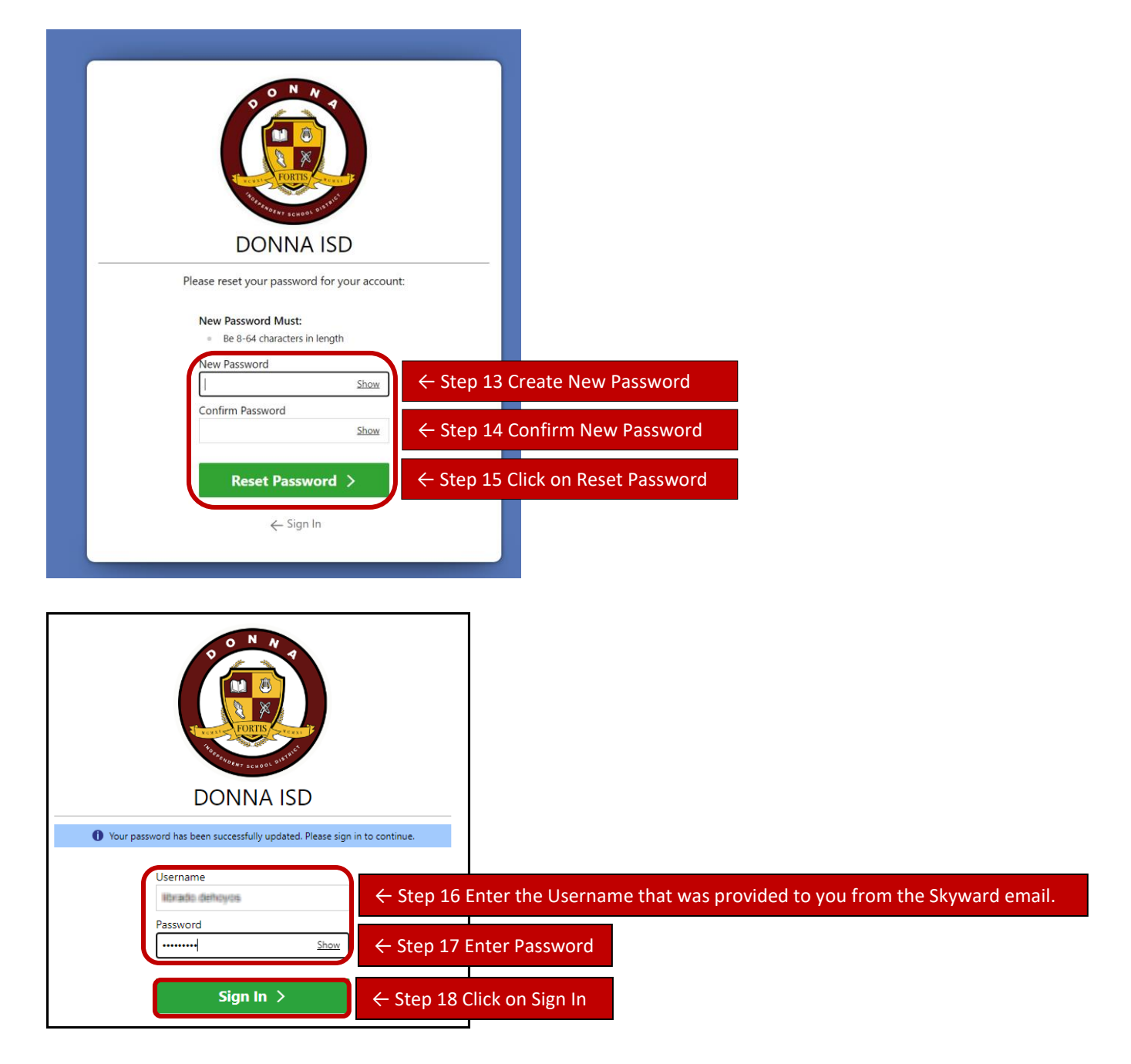

## Step 19 Once logged in, you will have access to your child's information

|                                                                                                    | Q → What's My Messages W My Tasks Y Knowledge → D S Messages W My Tasks Y Knowledge → D S |  |  |  |  |
|----------------------------------------------------------------------------------------------------|-------------------------------------------------------------------------------------------|--|--|--|--|
| Temily Access                                                                                                    | Sample: Skyward Family Portal Account View                                                |  |  |  |  |
| Academic History       Image: Constraint of the second second secon | Test Results Test sesuits Test sesuits Test Sesuits Test Sesuits                          |  |  |  |  |